## PENGAJUAN CUTI (MAHASISWA)

1. Silahkan akses laman akademik.walisongo.ac.id. Kemudian klik menu LOGIN.

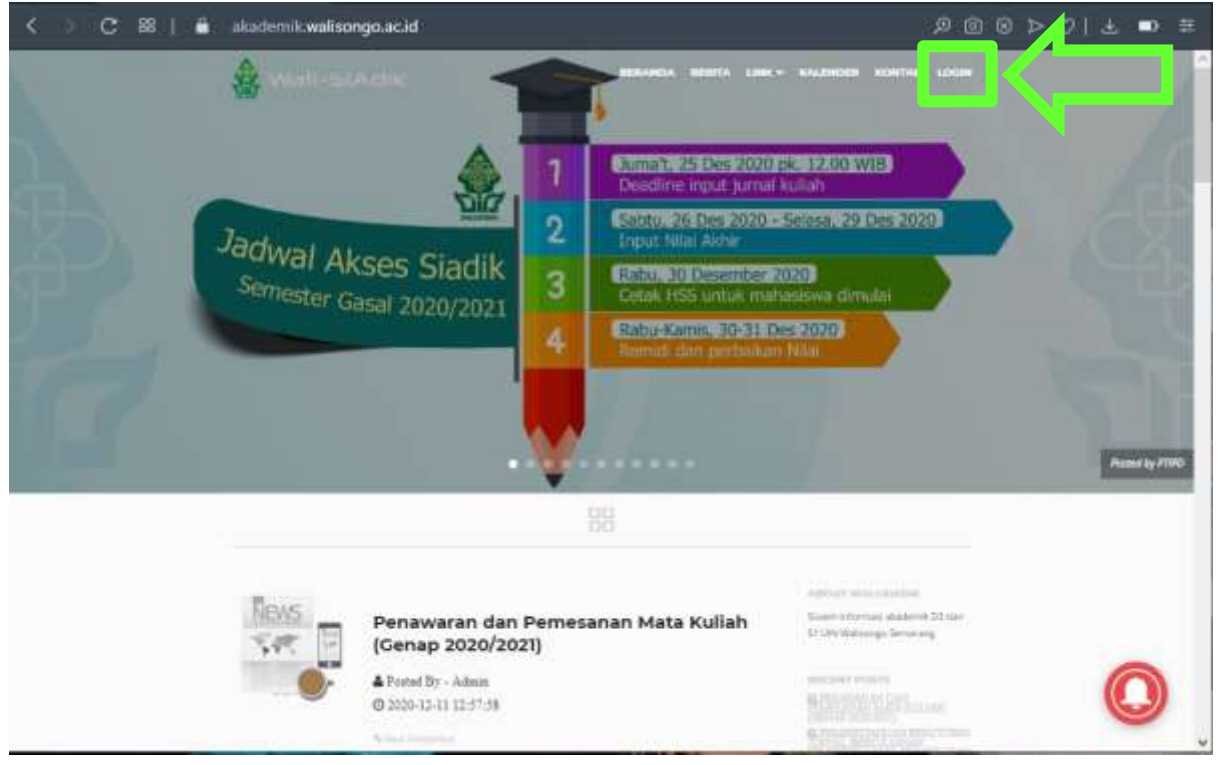

2. Masukkan username dan password yang telah saudara terima dengan benar. Kemudian klik tombol **LOGIN**.

| く > C 部   🔒 ak | sdemik.walisongo.ac.id/index.php/auth/ | ≘ @ & > ♡  4 ■ ≡ |
|----------------|----------------------------------------|------------------|
|                |                                        |                  |
|                |                                        |                  |
|                | Login Wal-StAdik<br>Uni Walisongo      |                  |
|                | Login 🄶                                |                  |
|                |                                        | Privacy - Terms  |

3. Setelah berhasil login, klik menu Pengajuan Cuti.

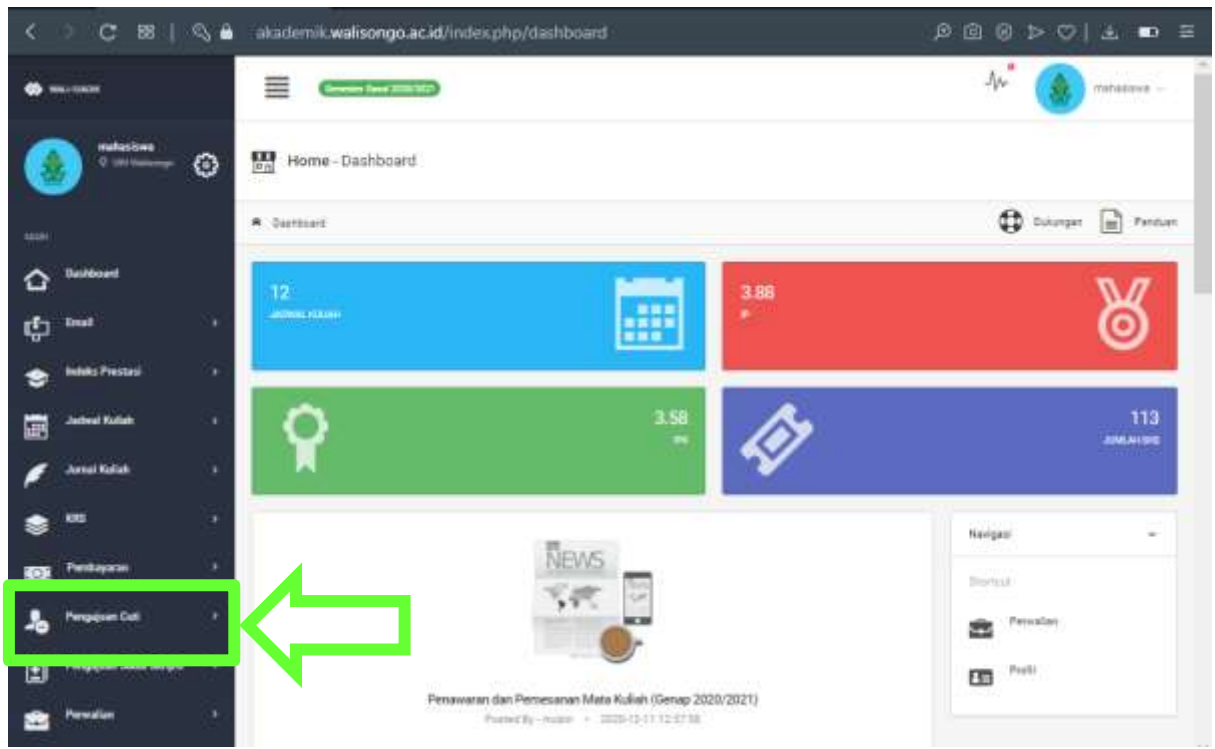

4. Mohon baca Peringatan pengajuan cuti. Klik tombol BUAT BARU untuk pengajuan cuti.

| $X \rightarrow C \otimes   \mathcal{O}$ | akademik walisongo.ac.id/index.php/dashboard                                                                                   | # @ @ ▷ ♡   Ł ● #                                |  |  |  |  |  |  |  |
|-----------------------------------------|----------------------------------------------------------------------------------------------------|--------------------------------------------------|--|--|--|--|--|--|--|
| • •••                                   |                                                                                                    | Apr 🛞 mahasana -                                 |  |  |  |  |  |  |  |
| Cartalant ©                             | Home - Pengajuan Cuti                                                                                                    |                                                  |  |  |  |  |  |  |  |
|                                         | . A Persident Cat                                                                                                    | 🔂 Dukungan 🕞 Pesduan                             |  |  |  |  |  |  |  |
|                                         | Perhatian Typert pergajaan Cati adalah Mahadiwa Labih atau sama dengan Tamenter 2 dan kesang dari Tamasan 12.<br>Hangkir 2 Kal | PR Monmail 200 dan Maksimal Cuit ('Ron Aktif / X |  |  |  |  |  |  |  |
| S Indeks Pressed                        | Pengajuan Cuti                                                                                                    |                                                  |  |  |  |  |  |  |  |
| Sadeal Rolan 196                        | 2                                                                                                    | A factor                                         |  |  |  |  |  |  |  |
| 🖉 Jamel Kalah 🔰 🕴                       | No Nin Senester Alexan Cat File Tanggel Ker                                                                                    | erangan Status Akzi                              |  |  |  |  |  |  |  |
| s 🛤 🕴                                   | Tridai adas data pengajuan cut yang sudah tersimpan.                                                                           |                                                  |  |  |  |  |  |  |  |
| ESE Participant 1                       |                                                                                                    |                                                  |  |  |  |  |  |  |  |
| 🎝 Pengejuan Casi 🔹 🔸                    | Σ∰Σ footei –                                                                                                    |                                                  |  |  |  |  |  |  |  |
| Despises And Series                     |                                                                                                    |                                                  |  |  |  |  |  |  |  |
| 💼 Pendlan 📑                             |                                                                                                    |                                                  |  |  |  |  |  |  |  |

5. Silahkan isi **Alasan Cuti** dan **Upload File** surat permohonan cuti yang ditandatangani mahasiswa dan orang tua. Jika sudah diisi, klik **SUBMIT**.

| < > C #   Q # #            | kademik.walisongo.ac.id/index.php/dashboard                                                                                                    | ∄@⊗⊳♡ ± ■ ≇      |
|----------------------------|----------------------------------------------------------------------------------------------------|------------------|
|                            |                                                                                                    | 44" 🌒 narasawa - |
| 🛞 <sup>malaciona</sup> O 🗄 | Home - Pengajuan Cuti                                                                                                    | 💮 Pergajaan Cat  |
| -                          | Perfectient-uplood hange elbertail benufuren 2 Mb dan benuge für PDF                                                                                                    | *                |
| ✿ <sup>Desthood</sup>      | B                                                                                                    |                  |
| C tent                     | Hom Hengajuan Cutt                                                                                                    | ~ D x            |
| S bolets Prestant          | lie                                                                                                    |                  |
| E Jacow Kalan >            |                                                                                                    |                  |
| 🖉 Danal Kalah y            | Nens                                                                                                    |                  |
| 🔹 🛤 👘 👘                    | Alexen Curt                                                                                                    |                  |
| EDE Penkspon +             | f Saya Sanat Salary                                                                                                    | 1                |
| S. Pergajaan Dati 🔹        | la banda da seconda de la constancia de la constancia de la constancia de la constancia de la constancia de la                                                                                                    |                  |
| Pempapan Jadai Sergari 🕴   |                                                                                                    |                  |
| 💼 Percalar 👘               |                                                                                                    |                  |
| ED Post s                  |                                                                                                    |                  |
| Genting Generator +        | Marc 4 - 4 and 4 - 4 and 4 |                  |
|                            | Diana and Annual and Annual and                                                                                                    |                  |
|                            |                                                                                                    |                  |
|                            | Burat permononais curi, por                                                                                                    |                  |
|                            |                                                                                                    |                  |
|                            |                                                                                                    |                  |
|                            | Aural permitihoren titiligif Remove Brows                                                                                                    |                  |
|                            | 3                                                                                                    |                  |
|                            |                                                                                                    |                  |

7. Jika saudara pendapatkan tampilan seperti di bawah ini. Maka Pengajuan Cuti saudara telah masuk di sistem.

| < > C BE   Q                          | akademik.walisongo.ac.id/index.php/dashboard                                                                                                    | ∄ @ ₺  ♡ ≤ © ©                                           |  |  |  |  |  |  |  |
|---------------------------------------|----------------------------------------------------------------------------------------------------|----------------------------------------------------------|--|--|--|--|--|--|--|
| Contraction Contraction Contraction   |                                                                                                    |                                                          |  |  |  |  |  |  |  |
|                                       | · Applaite                                                                                                    | 🕀 Lauren 🕞 Person                                        |  |  |  |  |  |  |  |
| A liniteset                           |                                                                                                    |                                                          |  |  |  |  |  |  |  |
| eta insi                              | Norden 2 Kein Steam Terretaring State State (Section 2 Kein State State | name (12 MT Blooms 200 der Bloosens Carr (Blooden) (12 M |  |  |  |  |  |  |  |
|                                       | The Decount of                                                                                                    | + 6 ×                                                    |  |  |  |  |  |  |  |
|                                       |                                                                                                    | Provide State                                            |  |  |  |  |  |  |  |
| · · · · · · · · · · · · · · · · · · · |                                                                                                    | Lane.                                                    |  |  |  |  |  |  |  |
| Arred Balan                           | 20 Rev Taken                                                                                                    | Base H V                                                 |  |  |  |  |  |  |  |
| * "                                   | Berhanstit<br>Subsex many mans pengapaan out hans. Subsex have belows.                                                                                                    | Koncegar II Statut II An                                 |  |  |  |  |  |  |  |
| 100 Parlingers                        | 20 1 1 1 1 1 1 1 1 1 1 1 1 1 1 1 1 1 1 1                                                                                                    | anana ina <b>pananana (</b>                              |  |  |  |  |  |  |  |
| Service Col.                          |                                                                                                    |                                                          |  |  |  |  |  |  |  |
| () Perspectare Andre Dariged          | Proving Co. (c) Parman                                                                                                    |                                                          |  |  |  |  |  |  |  |
| a President                           |                                                                                                    |                                                          |  |  |  |  |  |  |  |
| <b>EB</b> <sup>Prefit</sup>           | See Trans.                                                                                                    |                                                          |  |  |  |  |  |  |  |
| ¢ Services                            |                                                                                                    |                                                          |  |  |  |  |  |  |  |

8. Memastikan **Pengajuan Cuti**, saudara dapat kembali ke halaman **Dasbor**, kemudian pilih menu **Pengajuan Cuti**.

| < > C 881         | 🛇 🔒 akademik walisongo.ac.id/index.php/dashboard                                                                                                    | ≅ @ £ ♡<4 @ @ Q        |  |  |  |  |  |  |  |  |
|-------------------|----------------------------------------------------------------------------------------------------|------------------------|--|--|--|--|--|--|--|--|
|                   |                                                                                                    |                        |  |  |  |  |  |  |  |  |
| 🌒 ******* @       | Im Home - Pengejuan Cuti                                                                                                    |                        |  |  |  |  |  |  |  |  |
|                   | * Negarin 🗘 Serger 🖻 Neg                                                                                                    |                        |  |  |  |  |  |  |  |  |
| C                 | Particular Speed pergeluar Cur antist Metasiana Letti was same derger Semana 2 der humig Sei Semana 13 MC Normal 235 der Mastern Sut / Hon Appl / Verger 2 Sal. |                        |  |  |  |  |  |  |  |  |
| ¢ •••             | (P) Instance                                                                                                    | 1244                   |  |  |  |  |  |  |  |  |
| 😒 Indels Presmail | (Z) renderer car                                                                                                    | 2 Pengajuan Duti - 2 x |  |  |  |  |  |  |  |  |
|                   | ·                                                                                                    |                        |  |  |  |  |  |  |  |  |
| f American        | File Specifies In                                                                                                    | Bar 12 V               |  |  |  |  |  |  |  |  |
| •                 | No Nor 1 Sensor 1 Alase Cal 1 No. 1 Tergol Riterage                                                                                                    | i i inte i Ats i       |  |  |  |  |  |  |  |  |
| and Andrews       | n neutral level littlitt hertens been                                                                                                    | Inter-Deckarited       |  |  |  |  |  |  |  |  |
| Served and        |                                                                                                    |                        |  |  |  |  |  |  |  |  |
| · ****            | Descrip 7 to 7 of 7 or 7 or res.                                                                                                    |                        |  |  |  |  |  |  |  |  |
| 💼 Finalat 💧       |                                                                                                    |                        |  |  |  |  |  |  |  |  |
| En mail           | ally see a                                                                                                    |                        |  |  |  |  |  |  |  |  |
| O Series Severate |                                                                                                    |                        |  |  |  |  |  |  |  |  |

| < > C 88                                                                                                    | 2 ® ⊳ ♡   ± ● ≅                                                                                                    |                                                                                                    |  |  |  |  |  |  |  |
|----------------------------------------------------------------------------------------------------|----------------------------------------------------------------------------------------------------|----------------------------------------------------------------------------------------------------|--|--|--|--|--|--|--|
| •                                                                                                    |                                                                                                    | hter 🙆 ranna -                                                                                                    |  |  |  |  |  |  |  |
| 🔞 💳 o                                                                                                    | 🔛 Home - Pengajuan Cuti                                                                                                    |                                                                                                    |  |  |  |  |  |  |  |
| -                                                                                                    | # Telgium Get                                                                                                    | 🗘 terrar 📄 terrar                                                                                                    |  |  |  |  |  |  |  |
| <u>م</u>                                                                                                    | A P Nandard Dear Langelan Gut alaut Hanasa Gutt alau sana perjar Sanasar 2 dan seng an Sanasar 10 da Insaine 2 di second 2 di second 2 di |                                                                                                    |  |  |  |  |  |  |  |
| ¢ ••• :                                                                                                    |                                                                                                    | 1000                                                                                                    |  |  |  |  |  |  |  |
|                                                                                                    | (2) Pergelam Coll                                                                                                    | Plant                                                                                                    |  |  |  |  |  |  |  |
| and a second second sec |                                                                                                    |                                                                                                    |  |  |  |  |  |  |  |
| 1                                                                                                    | Arer The Control II                                                                                                    | Bac 10 V                                                                                                    |  |  |  |  |  |  |  |
| •                                                                                                    | N = N = 1 Search 1 Aurold 1 Ph 1 Near Norman data                                                                                                    | 1 Mail 10                                                                                                    |  |  |  |  |  |  |  |
| -                                                                                                    |                                                                                                    | annual and a second second sec |  |  |  |  |  |  |  |
| 🔒 Parquere tur 🔹 -                                                                                                    | Bally (10-37 and                                                                                                    |                                                                                                    |  |  |  |  |  |  |  |
| Personal And Desar 1                                                                                                    |                                                                                                    |                                                                                                    |  |  |  |  |  |  |  |
| -                                                                                                    | 8 31% 3335 P(P) (A (A (A (A (A (A (A (A (A (A (A (A (A                                                                                                    | 1 interation in Parameter                                                                                                    |  |  |  |  |  |  |  |
|                                                                                                    |                                                                                                    |                                                                                                    |  |  |  |  |  |  |  |
| • •••••••••                                                                                                    |                                                                                                    |                                                                                                    |  |  |  |  |  |  |  |

Tampilan ketika Pengajuan Cuti saudara ditolak oleh dosen wali:

Tampilan ketika Pengajuan Cuti saudara disetujui dosen wali tetapi ditolak Fakultas:

| $\langle \rangle c$ | 88       | akademik.walisongo.ac.id/index.php/dauhboard |                   |                    |                     |                     |                             |                     |                      | 0020130 |                                                                                                    |                 |  |  |
|---------------------|----------|----------------------------------------------|-------------------|--------------------|---------------------|---------------------|-----------------------------|---------------------|----------------------|---------|----------------------------------------------------------------------------------------------------|-----------------|--|--|
| •                   |          |                                              |                   |                    |                     |                     |                             |                     |                      |         | No 🙆 reasons                                                                                                    |                 |  |  |
| 🙆 📼                 | - o      | Hor                                          | e - Pengajuan     | Curi               |                     |                     |                             |                     |                      |         |                                                                                                    |                 |  |  |
| -                   |          | # feature list                               |                   |                    |                     |                     |                             |                     |                      |         | the second second se | n in the second |  |  |
| <u>م</u>            |          |                                              | taman ilarat sara | nar for any system |                     | n lamanı: î der son | a net Bernaria (B. Sin Sour | ar i di sar mesma i | an menerin Menerina  |         |                                                                                                    |                 |  |  |
| ¢                   |          | (E) n                                        | ngajuan Cuti      |                    |                     |                     |                             |                     |                      |         |                                                                                                    | + 0 +           |  |  |
| Salara Peakal       |          |                                              |                   |                    |                     |                     |                             |                     |                      |         |                                                                                                    | -               |  |  |
|                     |          |                                              |                   |                    |                     |                     |                             |                     |                      |         | 10                                                                                                    |                 |  |  |
| f                   |          | the                                          | Type to them.     |                    |                     |                     |                             |                     |                      |         | Sec.                                                                                                    | 18 V            |  |  |
|                     | 1        | 66.5                                         | 444 1             | Sensora II         | margare 1           | NG 1                | Tergal                      | tataragan           | Rielas               |         | - Angl                                                                                                    |                 |  |  |
| -                   |          | -1.                                          | (anterest)        | Serve: 2701/1001   | September 1999      |                     | 2019/01/0549-50             | - 24                |                      |         | ×                                                                                                    |                 |  |  |
|                     |          | ÷                                            | 10.0034102        | 3656 2021222       | Sala tariat terteta |                     | 2010210844                  | - 10                | Contraction Contract |         | <b>√</b> ™                                                                                                    |                 |  |  |
|                     |          | Discong Y N 2 (P 2 annua                     |                   |                    |                     |                     |                             |                     |                      |         |                                                                                                    |                 |  |  |
| 2 ·····             | 90<br>10 |                                              |                   |                    |                     |                     |                             |                     |                      |         |                                                                                                    |                 |  |  |
| 68 ····             | Ű.       | 12-4 - GEL PROVER SALE                       |                   |                    |                     |                     |                             |                     |                      |         | a                                                                                                    |                 |  |  |
| <b>0</b>            | e (      |                                              |                   |                    |                     |                     |                             |                     |                      |         |                                                                                                    |                 |  |  |

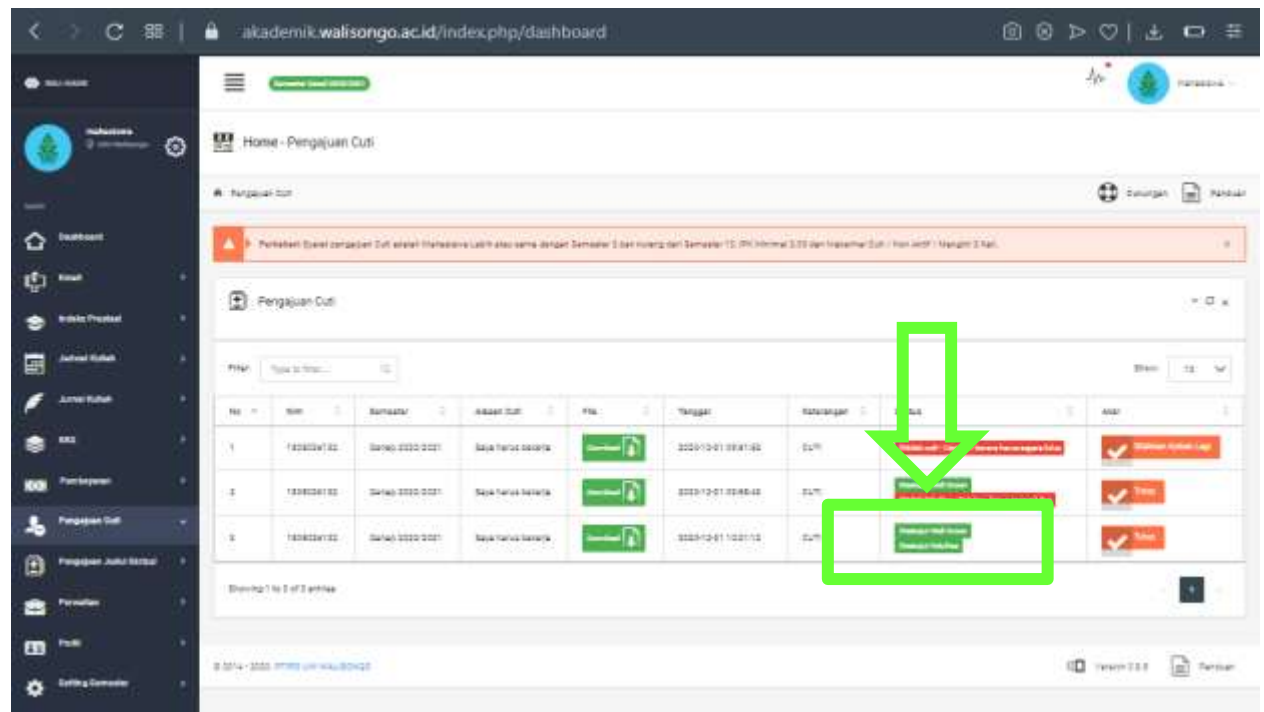

Tampilan ketika Pengajuan Cuti saudara disetujui dosen wali dan Fakultas: